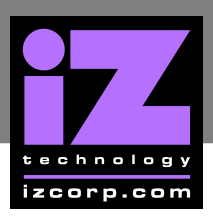

# How to Save a Debug Log

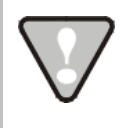

A USB keyboard (KC24) and mouse can be plugged into RADAR while it's powered up (hot swapped). If using a PS/2 keyboard (KC24) and mouse, they must be plugged in prior to powering on RADAR for them to function.

To retrieve a debug log from an issue that has occurred on the current boot. If the RADAR didn't crash, and on the same bootup as the issue occurred.

All versions of RADAR 3.38 and up (USB Drive support available on RADAR 3.50 and up):

## To SAVE DEBUG:

Use the MENU/PREV, the A and keys and the ENTER key to go to the MAIN MENU / **DIAGNOSTICS MENU / SAVE DEBUG** dialogue and press the ENTER key.

At THE SAVE DEBUG: prompt select SELECTED, CURRENT LOG, LAST 5 LOGS, LAST 20 LOGS, ALL LOGS and press the ENTER key.

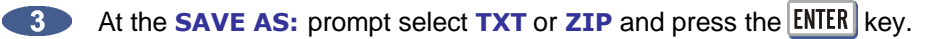

4 At the SAVE TO: prompt, use the 🔺 and 💌 keys to select the device to save to, and press the ENTER key. This list will include **D:ARCHIVE** (RADAR internal system drive partition), N:NETWORK, A:FLOPPY, B: (DVD-RAM, DVD-R, BD-RE or CD-R), REV DISK, E:USB DRIVE and any FAT32 or HFS Standard formatted SCSI drives connected to the RADAR.

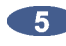

5 At the SELECT FOLDER: prompt, select the destination folder using the 🔺 and 🚺 keys and press the ENTER key.

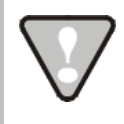

After finished using a USB drive, make sure to unmount it before unplugging it from RADAR. Access the **MOUNT/UNMOUNT** dialogue via the **DISK MENU** or by pressing SHIFT + UNMNT on the Session Controller.

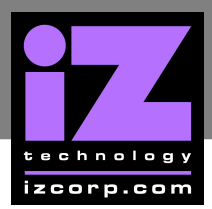

All versions of RADAR 3.26 and below:

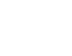

Use the MENU/PREV, the A and V keys and the ENTER key to go to the MAIN MENU / **DIAGNOSTICS MENU / SAVE DEBUG** dialogue and press the **ENTER** key.

Insert a floppy into the disk drive. At the SAVE DEBUG INFO prompt type in a name for the debug file or leave it as the default DEBUG.OUT and press the ENTER key. Insert the floppy into a Mac/PC, and email the relevant files to support@izcorp.com with a detailed account of the issue.

All versions of RADAR 3.26 and up with a DVD Multi Drive:

If the RADAR is equipped with a DVD Multi Drive, and has a D:/Archive partitioned system drive:

- Use the MENU/PREV, the A and V keys and the ENTER key to go to the MAIN MENU / FILE **MENU / MAKE DVDCD IMAGE** dialogue and press the **ENTER** key.
- Use the 🔺 and 丈 keys to select D:ARCHIVE and press the ENTER key.
- 3 Use the ▲ and ★ keys to select **DEBUG LOGS** and press the ENTER key. Press the ENTER key to confirm file size. Name the image file *Debug.img* and press the ENTER key.
- Once the image is created, use the MENU/PREV, the 🔺 and 丈 keys and the ENTER key to go to the MAIN MENU / FILE MENU / BURN DVDCD IMAGE dialogue and press the ENTER key.
- **(5)** Use the A and **(\*)** keys to select the image file that was named in the previous step *Debug.img* and press the ENTER key. This will burn all the last 100 boot ups on RADAR to a CD or DVD. Debug logs are named according to the time and date stamp of when the RADAR was booted. Insert the CD into a Mac/PC, and email the relevant files to support@izcorp.com with a detailed account of the issue.

All versions of RADAR 3.38 with RADAR on a WAN:

## **EMAIL DEBUG LOGS**

If RADAR is connected to the internet, debug logs can be sent directly to iZ Technology Support using the **EMAIL DEBUG** option. To assist the support process, RADAR's serial number, current software version, and information about the installed memory and processor will automatically be included in the email.

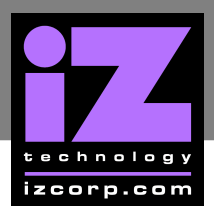

### To EMAIL DEBUG:

Use the MENU/PREV, the A and V keys and the ENTER key to go to the MAIN MENU / DIAGNOSTICS MENU / EMAIL DEBUG dialogue and press the ENTER key.

At the EMAIL DEBUG: prompt choose SELECTED, CURRENT LOG, LAST 5 LOGS, LAST 20 **LOGS, ALL LOGS** and press the **ENTER** key.

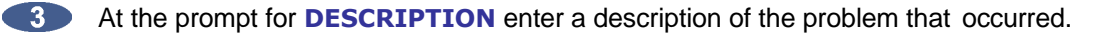

Follow the other prompts and fill in:

**ENTER YOUR NAME PHONE NUMBER COMPANY NAME** LOCATION

4 the prompt for REPLY EMAIL enter an email address that an iZ Support Agent can reply to.

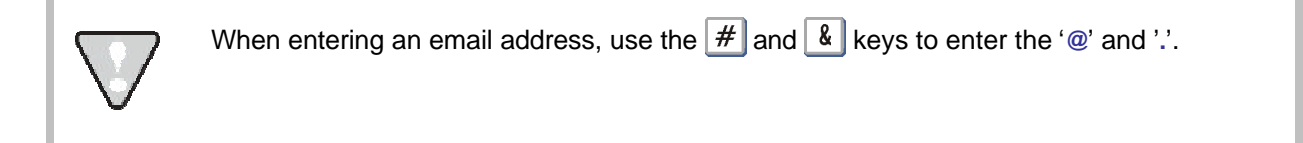

At the prompt for SEND EMAIL NO/YES prompt select YES and press the ENTER key.

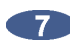

A confirmation email will be sent to the REPLY EMAIL address that the email has been sent.

If the RADAR application has crashed and on the screen is a small window that has an error message:

RADAR 3.08 and up:

With a mouse and keyboard attached click the **DETAILS** button. In the new window that pops up click on **DEBUGGER**.

A text window will now open. Type sc into the window and press the ENTER key. More lines of code will appear in the window. Hold AU and press A . This will select all the text in the window. Hold down ALT again and press C, this will copy all of the selected text.

Hold down CTRL and ALT and then quickly tap the DELETE key. The Team Monitor window should appear. Click **RESTART DESKTOP** and then click **CANCEL**. The RADAR monitor will show the BeOS desktop. On the desktop will be a grey icon labeled **ARCHIVE**, double click on the icon to open the window. Double click on the **DEBUG LOGS** folder. In RADAR Software version 3.40 and above, click on the SYSTEM FILES folder then DEBUG LOGS.

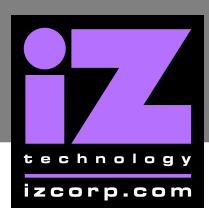

- 4 Double click on the relevant debug log time/date stamped corresponding to RADAR's bootup. In the debug log text window, scroll down to the end of the text and press the enter key a few times, so that the cursor is a couple lines below the last line of text. Hold the AU key and press V. This will paste the text from the first window into this debug log. Hold AU and press \$ to save the updated log.
- 5 Put the floppy disk into RADAR. Right click on the desktop and go to **MOUNT** then the floppy disk icon. A floppy icon appear on the desktop. Double click on the floppy icon to open the floppy window. Drag any relevant debug logs to the floppy window. Rename these files on the floppy to shorter file names describing the bug that occurred. To save the files onto CD (with software version 3.26+) or transfer them through FTP, reboot RADAR and continue to the next section.

To retrieve a debug log from an issue from a previous boot:

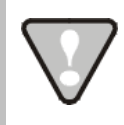

In RADAR software versions before 3.26 this cannot be done.

RADAR software versions 3.26 and up:

## **OPTION #1**

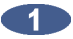

Connect to RADAR via an FTP Client on a PC or MAC and navigate to Archive/Debug Logs directory (or Archive/System Files/Debug Logs in Software version 3.40 and up).

Copy any relevant debug files to the local computer. These files are time/date stamped corresponding to RADAR's bootup. Rename these files to shorter file name describing the bug that occurred. Email the relevant debug log(s) to support@izcorp.com with a detailed account of the issue.

#### **OPTION #2**

With a keyboard and mouse connected to RADAR. Go to MAIN MENU / DIAGNOSTICS **MENU / RESTART DESKTOP** and press the **ENTER** key.

Hold All and press F2 on the keyboard. The RADAR monitor will toggle to the BeOS desktop. Put a floppy disk into RADAR. Right click on the desktop and go to "mount" then the floppy disk icon.

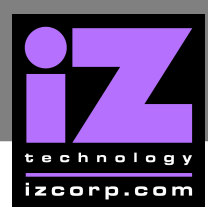

Put the floppy disk into RADAR. Right click on the desktop and go to MOUNT then the floppy disk icon. A floppy icon appear on the desktop. Double click on the floppy icon to open the floppy window. Drag any relevant debug logs to the floppy window. Rename these files on the floppy to shorter file names describing the bug that occurred. To save the files onto CD (with software version 3.26+), reboot RADAR and continue to the next section.

## **OPTION #3**

If the RADAR is equipped with a DVD Multi Drive, and has a D:/Archive partitioned system drive:

Use the MENU/PREV, the ▲ and ★ keys and the ENTER key to go to the MAIN MENU / FILE MENU / MAKE DVDCD IMAGE dialogue and press the ENTER key.

- Use the A and keys to select D:ARCHIVE and press the ENTER key.
- Use the ▲ and ★ keys to select DEBUG LOGS and press the ENTER key. Press the ENTER key to confirm file size. Name the image file Debug.img and press the ENTER key.
- Once the image is created, use the MENU/PREV, the ▲ and ★ keys and the ENTER key to go to the MAIN MENU / FILE MENU / BURN DVDCD IMAGE dialogue and press the ENTER key.
- Use the ▲ and ★ keys to select the image file that was named in the previous step *Debug.img* and press the ENTER key. This will burn all the last 100 boot ups on RADAR to a CD or DVD. Debug logs are named according to the time and date stamp of when the RADAR was booted. Insert the CD into a Mac/PC, and email the relevant files to <u>support@izcorp.com</u> with a detailed account of the issue.

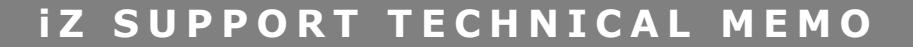

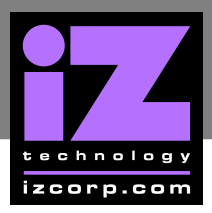

All RADAR software versions 3.38 and up (USB Drive support available on RADAR 3.50 and up):

## **OPTION #1**

To SAVE DEBUG:

- Use the MENU/PREV, the A and keys and the ENTER key to go to the MAIN MENU / **DIAGNOSTICS MENU / SAVE DEBUG** dialogue and press the ENTER key.
- At THE SAVE DEBUG: prompt select SELECTED, CURRENT LOG, LAST 5 LOGS, LAST 20 LOGS, ALL LOGS and press the ENTER key.

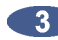

3 At the SAVE AS: prompt select TXT or ZIP and press the ENTER key.

4 At the SAVE TO: prompt, use the A and text keys to select the device to save to, and press the ENTER key. This list will include **D:ARCHIVE** (RADAR internal system drive partition), N:NETWORK, A:FLOPPY, B: (DVD-RAM, DVD-R, BD-RE or CD-R), REV DISK, E:USB DRIVE and any FAT32 or HFS Standard formatted SCSI drives connected to the RADAR.

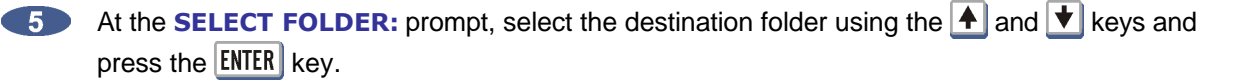

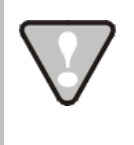

When finished using a USB drive, make sure to unmount it before unplugging it from RADAR. Access the **MOUNT/UNMOUNT** dialog via the **DISK MENU** or by pressing SHIFT + UNMNT on the Session Controller.

## **OPTION #2**

If RADAR is connected to the internet, debug logs can be sent directly to iZ Technology Support using the **EMAIL DEBUG** option. To assist the support process, RADAR's serial number, current software version, and information about the installed memory and processor will automatically be included in the email.

#### To EMAIL DEBUG:

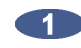

Use the MENU/PREV, the A and keys and the ENTER key to go to the MAIN MENU / **DIAGNOSTICS MENU / EMAIL DEBUG** dialogue and press the **ENTER** key.

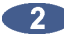

At the EMAIL DEBUG: prompt choose SELECTED, CURRENT LOG, LAST 5 LOGS, LAST 20 LOGS, ALL LOGS and press the ENTER key.

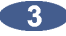

At the prompt for DESCRIPTION enter a description of the problem that occurred.

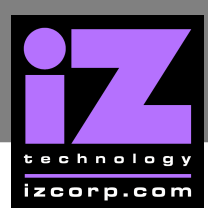

4 Follow the other prompts and fill in:

ENTER YOUR NAME PHONE NUMBER COMPANY NAME LOCATION

4 the prompt for **REPLY EMAIL** enter an email address that an iZ Support Agent can reply to.

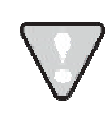

When entering an email address, use the # and  $\clubsuit$  keys to enter the '@' and '.'.

6 At the prompt for SEND EMAIL NO/YES prompt select YES and press the ENTER key.

A confirmation email will be sent to the **REPLY EMAIL** address that the email has been sent.